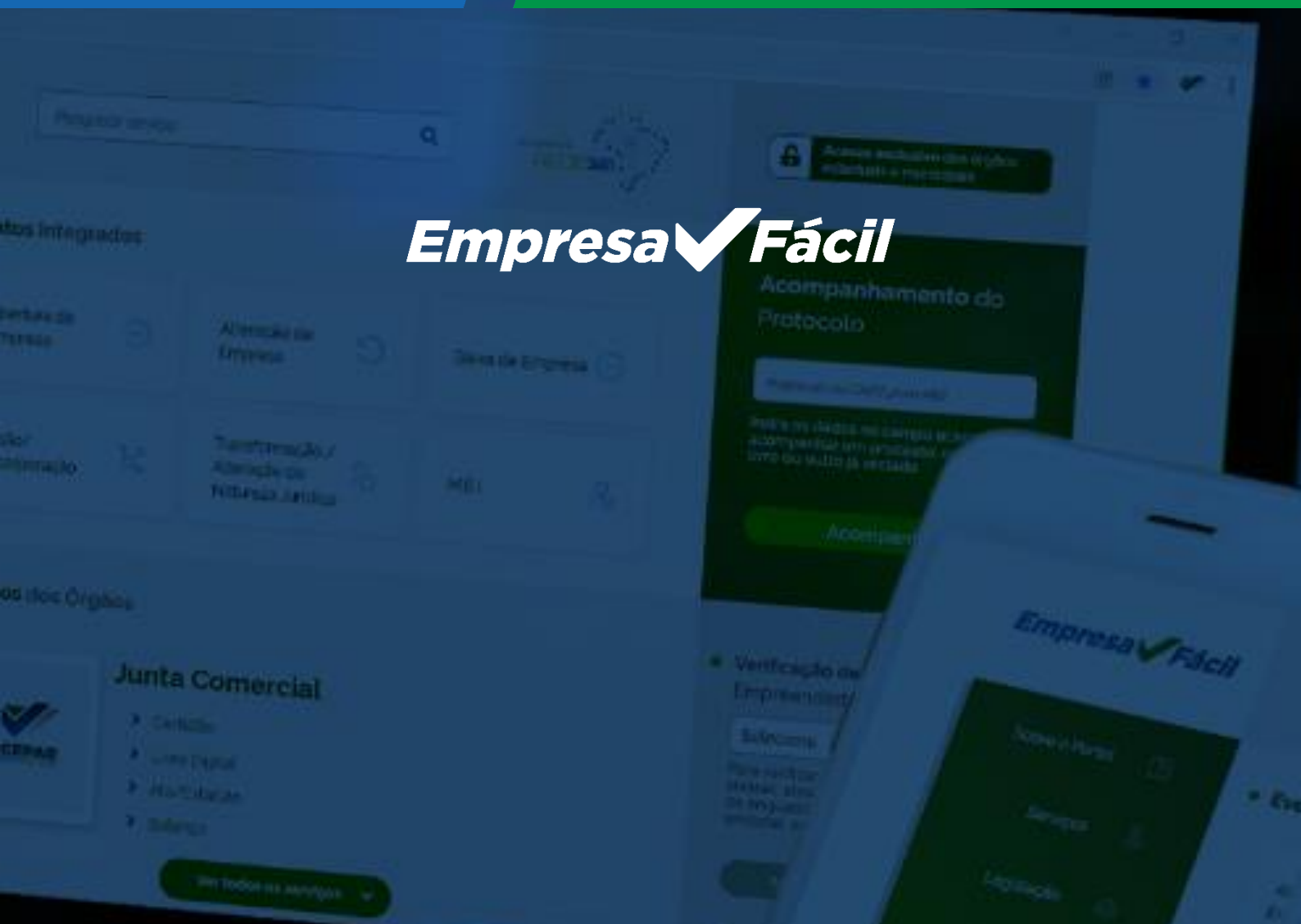

# MEDIDA MEI

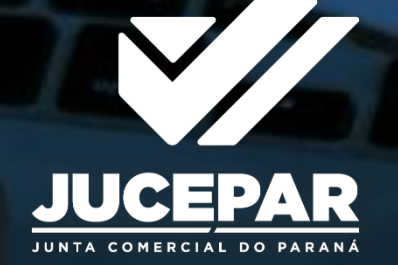

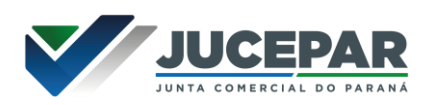

# Sumário

| INTRODUÇÃO                | 3  |
|---------------------------|----|
| APRESENTAÇÃO              | 3  |
| FORMULÁRIO                | 4  |
| CAPA DO PEDIDO            | 5  |
| GERANDO O PROCESSO        | 6  |
| DOCUMENTOS COMPLEMENTARES | 11 |
| Inscrição ou Alteração    | 11 |
| Desenquadramento SIMEI    | 11 |
| Baixa/Extinção MEI        | 11 |
| ENVIO DA SOLICITAÇÃO      | 12 |
| CONSIDERAÇÕES FINAIS      |    |

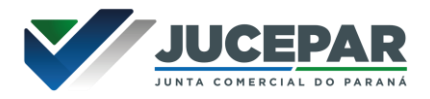

## INTRODUÇÃO

Manual para utilização do módulo de "Guias e Formulários/Taxa Avulsa" no sistema Empresa Fácil para **Medida MEI**.

## APRESENTAÇÃO

A Medida Administrativa é necessária <u>somente em algumas situações</u> <u>excepcionais</u>.

Assim, é obrigatório que abra um <u>Fale Conosco</u> no site da Junta Comercial, informando o CNPJ da empresa para verificarmos a situação na Junta Comercial e no Portal Empreendedor e a necessidade da medida administrativa.

Os dados e imagens utilizados para a elaboração desse manual têm como base a disponibilidade do sistema de fevereiro de 2023. Logo, podem existir divergências em algumas informações, devido a possíveis mudanças ou a adaptações implementadas posteriormente.

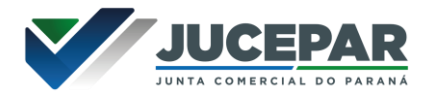

## FORMULÁRIO

Preencher o <u>formulário</u> do pedido de Reconhecimento do MEI (uma via), preenchimento obrigatório de todos os campos.

| Secretaria de Estado da Indústria, Comércio e Serviços - SEIC<br>JUNTA COMERCIAL DO PARANÁ                                       |
|----------------------------------------------------------------------------------------------------|
| Ilmo. Sr. Marcos Sebastião Rigoni de Mello, Presidente da Junta Comercial do Paraná                                              |
| C P F (MF) Nº                                                                                                    |
|                                                                                                    |
| Nacionalidade Sexo Hegime de Benc (ce cacado)                                                                                    |
| Carleira de identidade (R.Q.) nº Óroão Emissor U.F.                                                                              |
|                                                                                                    |
| Fillação (Mãe)                                                                                                    |
|                                                                                                    |
| Data Nacolmento Cidade de Nacolmento                                                                                             |
| "Residente e domioiliado à (Rua, Avenida, eto)                                                                                   |
|                                                                                                    |
| Complemento Bairro CEP Cidade U.F.                                                                                               |
|                                                                                                    |
| Nome Empresarial                                                                                                    |
| _ NIRE CNPJ                                                                                                    |
|                                                                                                    |
| Per sua representação logal, infra assinada requer:                                                                              |
| Ato Q04 - Evento Q30 - Conforme determine o Oficio Circular nº 82/2015/DREI/SRS/SMPE-PR, pelos                                   |
| motivos a seguir assinalados(s):                                                                                                 |
| MEI constituído no Portal do Empreendedor e ainda não transmitido para o banco de dados                                          |
| MEI com dados alterados no Portal do Empreendedor e ainda não atualizado no banco de dados da Jucepar (SIARCO) - ALTERAÇÃO       |
| MEI baixado no Portal do Empreendedor e ainda não atualizado no banco de dados da<br>Jucepar (ativo na Jucepar - SIARCO) - BAIXA |
| Outras (descrever):                                                                                                    |
|                                                                                                    |
| Declarando, sob as penas da Lei, assumir integral responsabilidade pelas informações declaradas nest                             |
| solicitação.                                                                                                    |
| ( and a Bab)                                                                                                    |
| (Local e Data)                                                                                                    |
| Ass. do Empresário                                                                                                    |
| FONES: ( )                                                                                                    |
| E-mail:                                                                                                    |
| PREENCHIMENTO ORRIGATÓDIO DE TODOS OS CAMPOS                                                                                     |
| Anavar a este regularimento conceso, genata em Emissão de Culas e Engruidades, contendo o Códino de Alo: 004                     |

Anexar a este requerimento, capa de processo, gerada em Emissão de Guias e Formulários, contendo o Código de Ato: 90 - Código de Evento: 939 (Ver Tutoriai no link: https://www.juntacomerciai.pr.gov.br/Pagina/Medida-Administrativa-MEI)

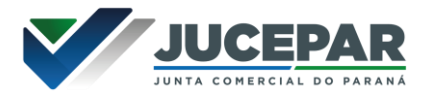

## CAPA DO PEDIDO

Com a autorização por parte da Jucepar para a tramitação do seu processo, acessar o site: <u>https://www.juntacomercial.pr.gov.br/</u>

## Clique em "Serviços":

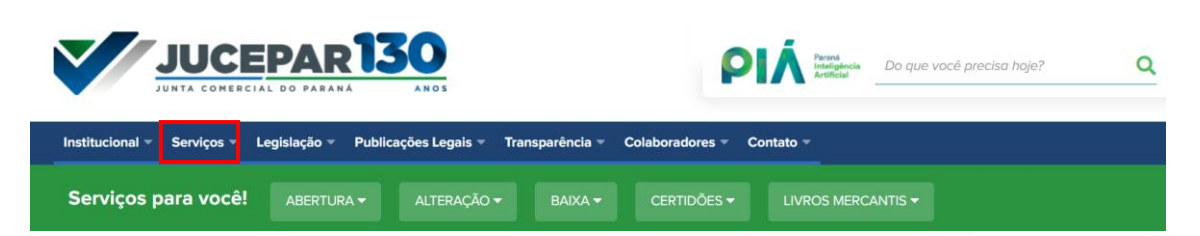

## Selecione a opção "Guias e Formulários":

| Institucional - Serviços - Legislação - Publicações Legais - Transparência - | Colaboradores   Contato             |  |
|------------------------------------------------------------------------------|-------------------------------------|--|
| Empresa Fácil                                                                | Consultas >                         |  |
| Certidões                                                                    | Requerimentos Diversos >            |  |
| MEI - Micro Empreendedor Individual                                          | Tabelas >                           |  |
| Registro de Livros                                                           | Modelos de Elaboração de Documentos |  |
| Atendimento a Ofícios - Órgãos Públicos                                      | Deferimento Automático              |  |
| Inatividade de Empresas                                                      | Seminário Empresa Fácil - 2020      |  |
| Leiloeiros Oficiais                                                          | Passo a passo                       |  |
| Tradutores Públicos e Intérpretes Comerciais                                 | Contatos Úteis                      |  |
| Guias e Formulários                                                          | ACESSE                              |  |
|                                                                              |                                     |  |

Será apresentada a seguinte tela, clique em "Emissão de Taxa":

## Emissão de taxa

ATENÇÃO: As taxas geradas pelo link abaixo **NÃO** serão aceitas no Sistema Empresa Fácil! <u>Vide Resolução</u> Plenária 008/2017.

É necessária autorização expressa, através do Fale Conosco, para que a taxa e o processo tramitem fora do sistema Empresa Fácil.

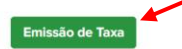

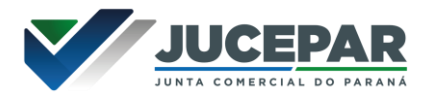

## GERANDO O PROCESSO

Ao selecionar "Requerimento", o sistema redirecionará o usuário para a tela de listagem dos tipos de Requerimento:

## Taxa Avulsa

Selecione uma das opções abaixo.

| Requerimento                                 | > |
|----------------------------------------------|---|
| Guia Avulsa                                  | > |
| Reimpressão de Recibos / Consulta Pagamentos | > |

Selecione "Requerimento de Processo":

| Requerimento                                             |   |
|----------------------------------------------------------|---|
| Selecione uma das opções abaixo.                         |   |
| Requerimento de Processo                                 | > |
| Requerimento de Outros Serviços                          | > |
| Requerimento para Registro de Livros                     | > |
| Requerimento para Agentes Auxiliares do Comércio         | > |
| Requerimento de Listagem Cadastral de Empresas Mercantis | > |

O sistema apresentará o formulário para emissão da solicitação. Preencha o formulário; informe primeiro os dados do Requerente:

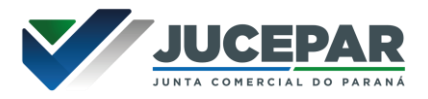

# **GUIAS E FOMULÁRIOS**

#### Requerimento de Processo

\* OS CAMPOS MARCADOS COM ASTERISCO SÃO DE PREENCHIMENTO OBRIGATÓRIO

| ILM° SR. PRESIDENTE DA JUNTA C                                                                                                    | COMERCIAL DO ESTADO DO PARANÁ                                                              |
|----------------------------------------------------------------------------------------------------|--------------------------------------------------------------------------------------------|
| equerente                                                                                                    |                                                                                            |
| lome*:                                                                                                    |                                                                                            |
| NOME DO SOLICITANTE                                                                                                    |                                                                                            |
| PF/CNPJ*:                                                                                                    | Tel. contato:                                                                              |
| 000.000.000-01                                                                                                    | (41) 3000-0000                                                                             |
| -mail*:                                                                                                    |                                                                                            |
| email@email.com                                                                                                    |                                                                                            |
| orme um dos dados, NIRE ou CN<br>Jscar":                                                                                                    | IPJ, da empresa e clique em                                                                |
| orme um dos dados, NIRE ou CN<br>uscar":<br>Empresa<br>Número de Registro (NIRE):<br>4180000000                                                                                                    | IPJ, da empresa e clique em<br><b>CNFJ*:</b><br>00.000.000/0001-01                         |
| orme um dos dados, NIRE ou CN<br>uscar":<br>Empresa<br>Número de Registro (NIRE):<br>4180000000 BUSCAR                                                                                               | IPJ, da empresa e clique em<br><b>CNFJ*:</b> 00.000.000/0001-01 BUSCAR                     |
| orme um dos dados, NIRE ou CN<br>uscar":<br>Empresa<br>Número de Registro (NIRE):<br>41800000000<br>BUSCAR<br>Nome*:<br>NOME DO EMPRESÁRIO                                                           | IPJ, da empresa e clique em<br><b>CNPJ*:</b> 00.000.000/0001-01 BUSCAR                     |
| orme um dos dados, NIRE ou CN<br>uscar":<br>Empresa<br>Número de Registro (NIRE):<br>41800000000<br>BUSCAR<br>Nome*:<br>NOME DO EMPRESÁRIO                                                           | IPJ, da empresa e clique em<br>CNPJ*:<br>00.000.000/0001-01 BUSCAR                         |
| orme um dos dados, NIRE ou CN<br>uscar":<br>Empresa<br>Número de Registro (NIRE):<br>41800000000<br>BUSCAR<br>Nome*:<br>NOME DO EMPRESÁRIO<br>Natureza Jurídica*:<br>213-5 - Empresário (Individual) | IPJ, da empresa e clique em<br>CNFJ*:<br>00.000.000/0001-01 BUSCAR                         |
| orme um dos dados, NIRE ou CN<br>uscar":<br>Empresa<br>Número de Registro (NIRE):<br>41800000000<br>BUSCAR<br>Nome*:<br>NOME DO EMPRESÁRIO<br>Natureza Jurídica*:<br>213-5 - Empresário (Individual) | IPJ, da empresa e clique em           CNPJ*:           00.000.000/0001-01           BUSCAR |

| Ato:*     |                |               |
|-----------|----------------|---------------|
| MEDIDA    | ADMINISTRATIVA | ~             |
| Evento: * |                | Quantidade: * |
|           | OUTROS         | 1 0           |

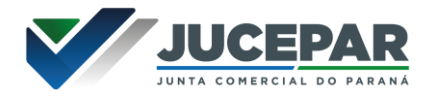

SALVAR >

>

>

### Selecione a forma de pagamento e clique em "Salvar":

#### 2 — FORMA DE PAGAMENTO

Para os Atos / Eventos que requerem pagamentos de taxas é possível escolher entre duas formas de pagamento:

1) Boleto ou Pix: Pagável em qualquer banco ou QR Code.

2) Guia: Pagável somente no Banco do Brasil.

#### Forma de Pagamento\*:

Guia de Recolhimento

--- SELECIONE A FORMA DE PAGAMENTO DESEJADA ---

Boleto ou Pix

Guia de Recolhimento

#### **IMPORTANTE SABER!**

Medida administrativa não terá incidência de taxa, ao salvar a solicitação, o sistema irá gerar a capa do processo, sem taxa vinculada para medida administrativa.

#### Pronto, a sua solicitação está gerada. Imprima a capa do processo:

Requerimento gerado com sucesso!

## VISUALIZAR DOCUMENTOS

N° Recibo: S000000

Visualizar Documento de Recibo

Visualizar Documento de Capa

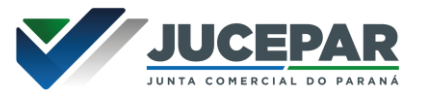

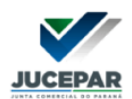

## Empresa **Fáci**l

| DOCUMENTO INTEGRADO — REQUERIMENTO / COMPROVANTE DE ENTREGA 1ª VIA — JUNTA COMERCIAL                                                                                                    |                   |                          |                |                       |                            |
|----------------------------------------------------------------------------------------------------|-------------------|--------------------------|----------------|-----------------------|----------------------------|
| Protocolo Junta     N'Recibo     N'RE     Cód. Natureza Jurídica     N' Recibo     N' Recibo                                                                                                    |                   |                          |                |                       |                            |
|                                                                                                    |                   | 41800000000              |                | 213-5                 | S000000                    |
| 1 - REQUERIMENTO                                                                                                    |                   |                          |                |                       |                            |
| ILM <sup>®</sup> SR. PRESIDENTE DA JUNT                                                                                                    | A COMERCIAL       | DO ESTADO DO PARANÁ.     |                |                       |                            |
| NOME: NOME DO SOLICITANTE                                                                                                    |                   | requer a V.Sa.           | o requerimento | o dos seguintes proce | edimentos listados abaixo: |
| REGISTRO DO COMÉR                                                                                                    | CIO               |                          |                |                       |                            |
| CÓDIGO ATO                                                                                                    | CÓDIGO EVE        | INTO                     | QTDE           | DESCRIÇÃO EVE         | NTO                        |
| 904                                                                                                    | 904 939           |                          | 1              | OUTROS                |                            |
| Representante Legal da Empresa                                                                                                    | / Agente Auxiliar | do Comércio: Assinatura: |                |                       |                            |
| Nome: NOME DO SOLICITANTE Telefone de contato: 41300000000 E-mail: email@email.com.br<br>Data: 13/02/2023                                                                                                    |                   |                          | @email.com.br  |                       |                            |
| 2 - PARA USO DA JUNTA                                                                                                    | COMERCIA          | L — Recibo de entrega    | a              |                       |                            |
| Os documentos acima indicados foram recebidos e conferidos, mas não é garantia de que o pedido será deferido, cabendo ao vogal ou relator, fazer a<br>análise intrínseca do pedido, opinando pelo deferimento ou elaborando exigência, de acordo com a legislação vigente. |                   |                          |                |                       |                            |
| Recebido em:                                                                                                    |                   | Local: Ca                |                | Carimbo e Assinatura: |                            |
| //                                                                                                    |                   |                          |                |                       |                            |
|                                                                                                    |                   |                          |                |                       | 🚔 Imprimi                  |

Imprima uma via do **recibo**:

# VISUALIZAR DOCUMENTOS

#### N° Recibo: 14888925

| Visualizar Documento de Recibo | > |
|--------------------------------|---|
| Visualizar Documento de Capa   | > |
| Visualizar Boleto de Pagamento | > |

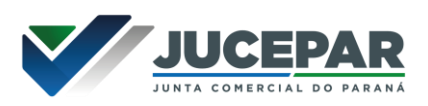

| RECIBO DE PROTOCOLO E PAGAMENTO DE TAXAS DO REGISTRO<br>DO COMÉRCIO<br>JUCEPAR<br>JUNTA COMERCIAL DO ESTADO DO PARANÁ<br>Rua Barão do Serro Azul, 316 — Centro — Curitiba — PR<br>CNPJ: 77.968.170/0001-99 |             |             | N° DO RECIBO<br>S0000001648 |                    |                                       |
|----------------------------------------------------------------------------------------------------|-------------|-------------|-----------------------------|--------------------|---------------------------------------|
| REQUERENTE:                                                                                                    |             | NOME DO SC  | LICITANTE                   |                    |                                       |
| SERVIÇO REQUERIDO                                                                                                    | ):          | OUTROS      |                             |                    | DA<br>L                               |
| EMPRESA:                                                                                                    |             | EMPRESA TE  | STE                         |                    | BUA                                   |
| NIRE:                                                                                                    | 41800000    | 0000        | CNPJ:                       | 00.000.000/0001-01 | REGI                                  |
| N° de controle:                                                                                                    | S00000      | 0           | RECIBO:                     | S000000            | ARCA<br>ICIA F                        |
| Guia de arrecadação do                                                                                                    | Registro de | o comércio  |                             |                    | N N N N N N N N N N N N N N N N N N N |
| DARF                                                                                                    |             |             |                             | Isento             | RIME<br>DE / J                        |
| Data de emissão                                                                                                    |             |             |                             |                    | (SECA                                 |
| VÁLIDO SOMENTE COM A<br>ETIQUETA DE PROTOCOLO,<br>ASSINATURA E CARIMBO MARCA<br>D'AGUA DA JUCEPAR                                                                                                    |             | E PROTOCOLO |                             |                    |                                       |
| Via do usuário/requere                                                                                                    | ente        |             |                             |                    |                                       |

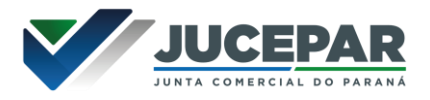

## DOCUMENTOS COMPLEMENTARES

## Inscrição ou Alteração

Caso deseje solicitar a inscrição ou alteração do MEI, deverá emitir no portal do Empreendedor o CCMEI (<u>clique aqui para a emissão</u>).

## Desenquadramento SIMEI

Caso deseje comunicar o desenquadramento do SIMEI: Emitir a tela de Consulta Optantes (<u>clique aqui para a emissão</u>).

## Baixa/Extinção MEI

Caso deseje comunicar a baixa/extinção do MEI. Emitir o Comprovante de Inscrição e Situação Cadastral do CNPJ (<u>clique aqui para a emissão</u>).

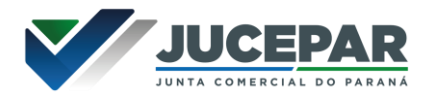

## ENVIO DA SOLICITAÇÃO

Juntar todos os documentos, enviar para MEI **meimedida@jucepar.pr.gov.br** e colocar no assunto do e-mail: AUTORIZADO pelo chamado **P- XXXXXX-X.** 

## CONSIDERAÇÕES FINAIS

Os dados e imagens utilizados nesse manual baseiam-se nas mudanças do sistema até o período de fevereiro de 2023.

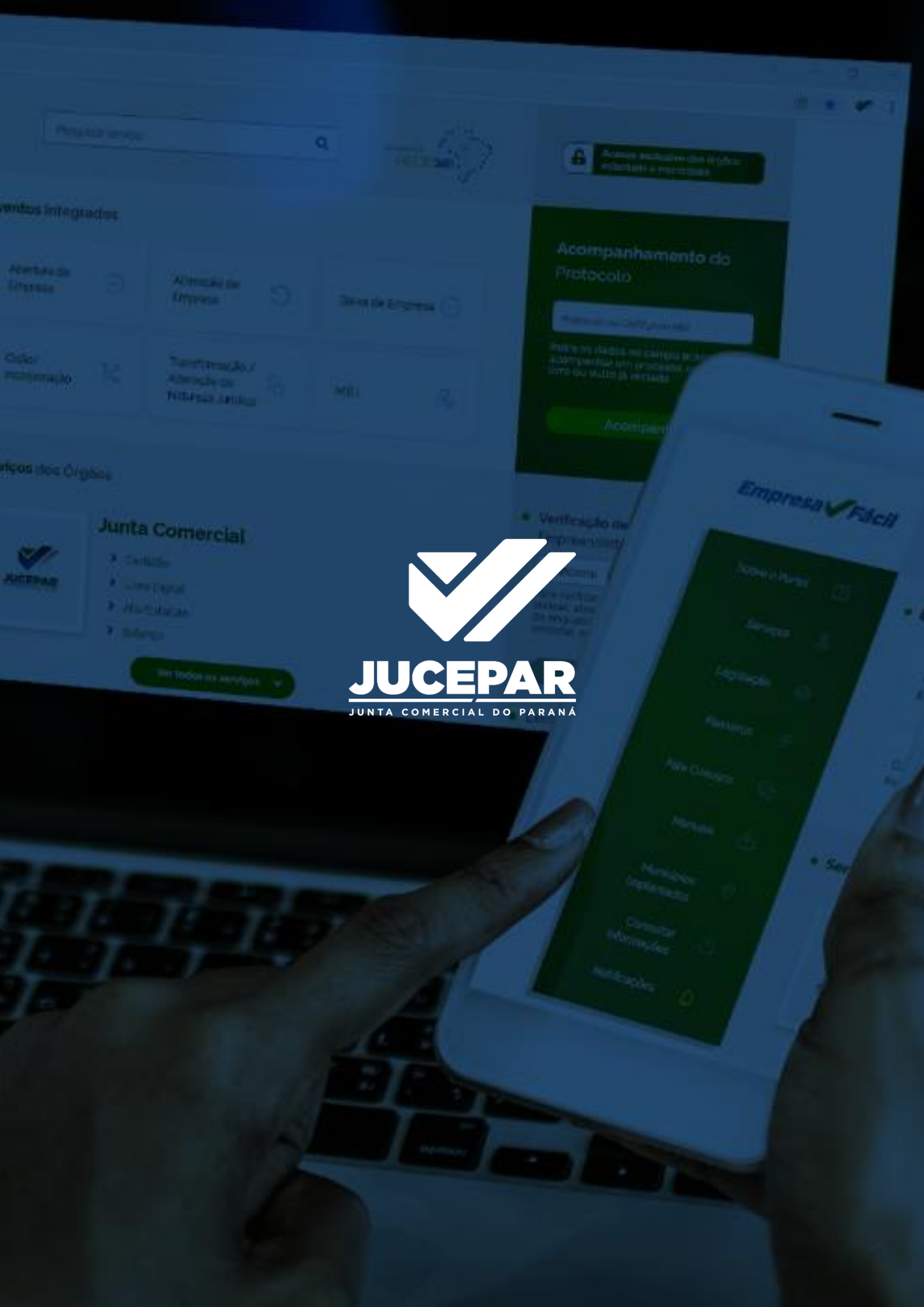